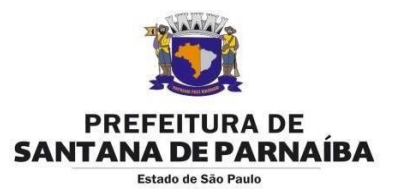

# www.nf-eletronica.com.br

## PESSOA JURÍDICA

**LOGIN:** Os três primeiros caracteres da razão social mais o CCM (Inscrição Municipal) **SENHA:** Os seis primeiros números do CNPJ (Sem ponto)

#### PESSOA FÍSICA

**LOGIN:** Os três primeiros caracteres do nome mais o CCM (Inscrição Municipal) **SENHA:** Os seis primeiros números do CPF (Sem ponto)

#### 1º Passo

Acessar o site www.nf-eletronica.com.br, em seguida digite a senha/login fornecidos pela Prefeitura. Logo no primeiro acesso o sistema pede para mudar a senha (Clicar em MUDAR SENHA à direta da tela), pois a senha fornecida pela Prefeitura é padrão. Veja abaixo o processo de atualização da senha:

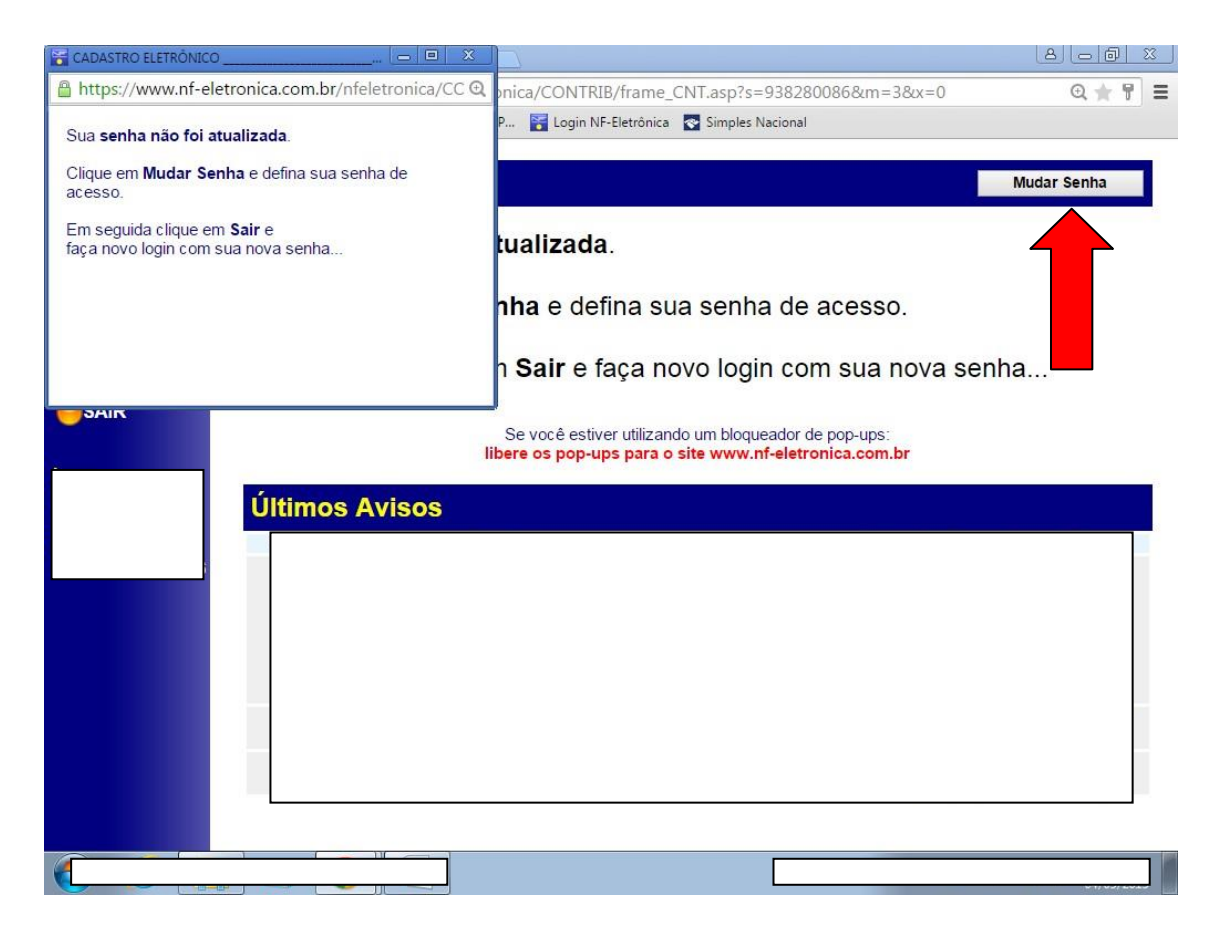

Obs.: A senha é Alfanumérica, não utilize acentuação, pontuação ou símbolos.

Após a alteração clique em **SAIR**, e faça novamente o acesso, agora com a nova senha.

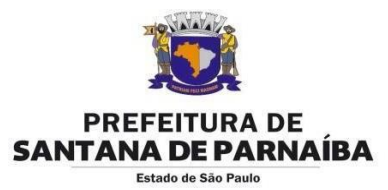

## 2º Passo

Assim que acessar com a nova senha o sistema irá solicitar uma atualização de cadastro. Preencha todos os campos (compatíveis) e clique em **ENVIAR**. Veja o exemplo abaixo:

| Sistema CONTRIBUINTE ( X     | 🖌 Login NF-Eletrônica 🗙 🔽                              | -                                                                          |                     | _                     | _ | Nota 🗕 🖬 📈                     |
|------------------------------|--------------------------------------------------------|----------------------------------------------------------------------------|---------------------|-----------------------|---|--------------------------------|
| ← → C 🔒 Seguro   http        | s://www.nf-eletronica.com.br/nfeletronica/CONTRIB/fram | e_CNT.asp?s=231106632&m=3&                                                 | tx=0&q=2&a=soli     | cita1                 |   | @☆ :                           |
| 👖 Apps 🛐 Login NF-Eletrônica | a 🗋 Simples Nacional 💪 Google 📓 ISS Eletrônico 🕱       | : - PM Santana de P M Entrada                                              | i (3) - nat.nfe 🛛 M | Entrada (2) - nat.nfe |   |                                |
| Prefeitura de                | Nova solicitação de Atualização de Cadastro            |                                                                            |                     |                       |   | ·                              |
| Santana de Parnaíba          | Solicitante:                                           | Teste Santos Oliveira                                                      |                     |                       |   |                                |
| - Contribuinte               | CPF solicitante:                                       | 00.000.000                                                                 |                     |                       |   |                                |
| Estatísticas                 | Telefone:                                              | 4622-7500 ramal 7803                                                       |                     |                       |   |                                |
| Personalização               | email solicitante:                                     | iss.nfe@gmail.com                                                          |                     |                       |   |                                |
| Fale Conosco                 |                                                        | L                                                                          |                     |                       |   |                                |
|                              | CCM:                                                   |                                                                            |                     |                       |   |                                |
| - Solicitações               | Razaoinome.                                            | Contribuinte de Teste 2 Lida                                               |                     |                       |   |                                |
| Histórico Pedidos            | Nome Fantasia (opcional):                              |                                                                            |                     |                       |   |                                |
| Atualizar Cadastro           | CNPJ/CPF:                                              | 46.522.983/0001-27 Inscr. Estadual/RG: isento CNAE Principal: 19.90-2      |                     |                       |   |                                |
| Emissão RPS                  | Logradouro:                                            | rua teste                                                                  |                     |                       |   |                                |
| - Documentos                 | Número:                                                | u000 apto teste   jd teste cEP: 06500000   4622-7500 ramal 7803 apto teste |                     |                       |   |                                |
| Consulta                     | Complemento (opcional):                                |                                                                            |                     |                       |   |                                |
| Notas Fiscais                | Bairro:                                                |                                                                            |                     |                       |   |                                |
| Recibos                      | Fone:                                                  |                                                                            |                     |                       |   |                                |
| ISS e Guias                  | Resp./Contato:                                         | Contribuinte teste Cargo/Função: sócio                                     |                     |                       |   |                                |
| Impostos Retidos             | email contribuinte:                                    | iss.nfe@gmail.com<br>prefeitura-sp-iss@hotmail.com                         |                     |                       |   |                                |
| RPS (emergência)             | email contador:                                        |                                                                            |                     |                       |   |                                |
| Livros                       | Tipo de ISS:                                           | Variável 🔻                                                                 |                     |                       |   |                                |
| Códigos de Servico           | Regime Federal:                                        | sem fins lucrativos v                                                      |                     |                       |   |                                |
| Serviços Prestados           | Descrição<br>da Atividade:                             | prestação de serviço de assessoria, consultoria,<br>manutenção             |                     |                       |   |                                |
| SAIR                         | Observações: (opcional)                                |                                                                            |                     |                       | 1 |                                |
|                              |                                                        | Enviar Cancelar                                                            |                     |                       |   | - 11.02                        |
|                              | 2 😸 💆 🚺 🔛 .                                            |                                                                            |                     |                       |   | PT A 😼 🙄 🕪 11:00<br>20/06/2018 |

Preencha os dados e clique em **Enviar**. O tempo de aprovação pode variar de 1 a 5 horas (Horário comercial)

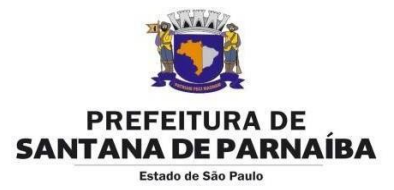

Após o envio da solicitação, a mesma ficará sob análise. O tempo de aprovação poderá variar de 01 a 05 horas (Horário comercial). Para verificar o andamento de sua solicitação basta clicar em **Histórico/Pedidos**, em seguida verifique o **STS** (Status). Veja abaixo:

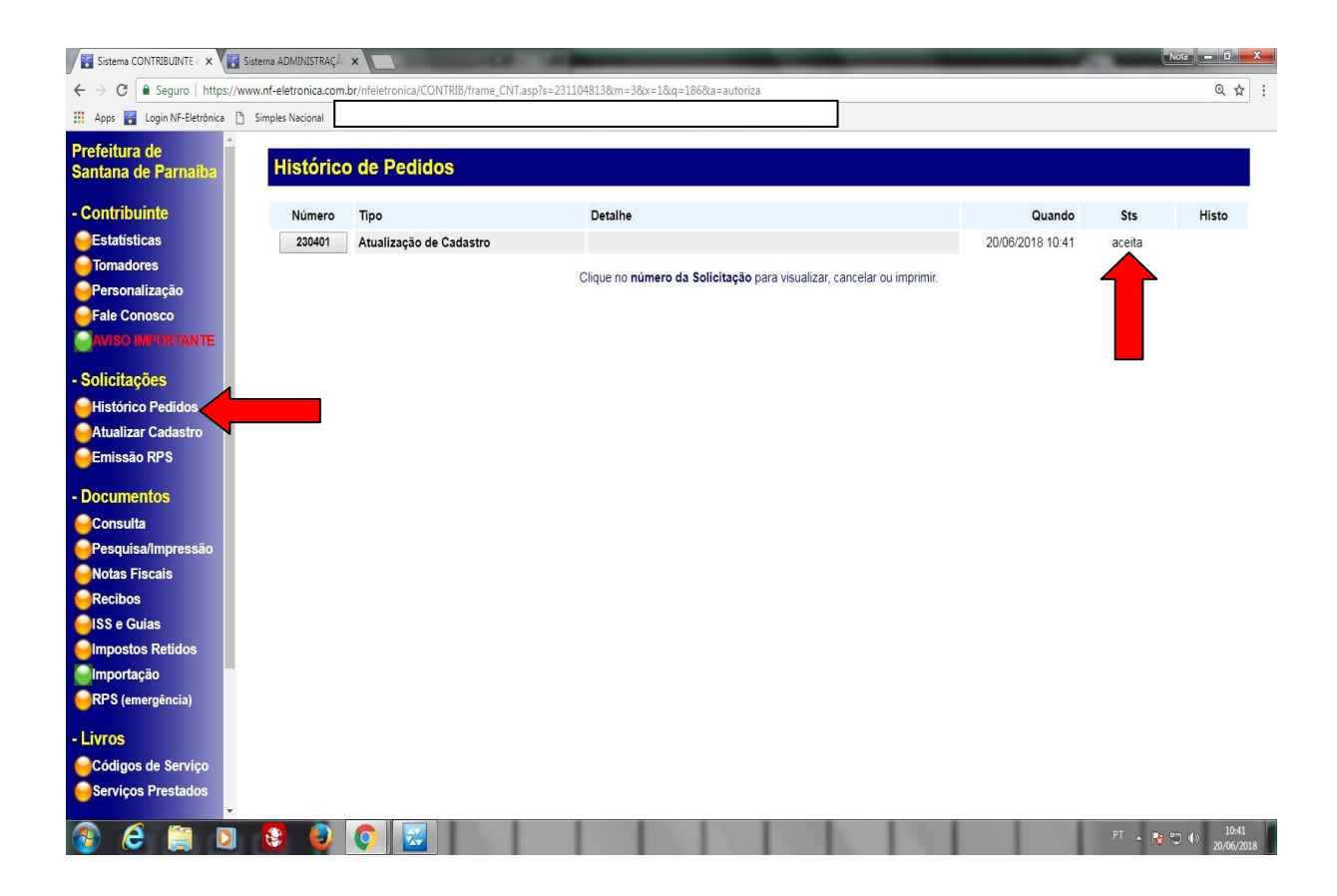

Caso a solicitação esteja com o status de **RECUSADA** favor entrar em contato no telefone 4622-7500 ramais 8236/8235.

OBS: Se você estiver utilizando um bloqueador de pop-ups: libere os pop-ups para o site www.nf-eletronica.com.br

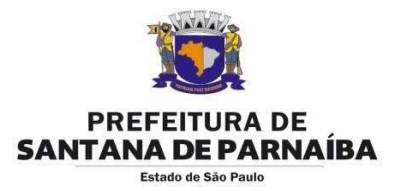

### 3º Passo

Assim que a solicitação de atualização de cadastro estiver **ACEITA** ou **PARCIAL**, o contribuinte estará habilitado à emissão da Nota Fiscal eletrônica.

Para emissão basta clicar em NOTAS FISCAIS, em seguida clicar em NOVA.

Acesso ao sistema NF-e deferido por

Local e Data

Servidor

OBS: Se você estiver utilizando um bloqueador de pop-ups: libere os pop-ups para o site www.nf-eletronica.com.br

Maiores informações:

Equipe Nf-e: Catia / Débora / Luana Telefone: 4622-7500 ramais 8222 / 8236 / 8235 e-mail: smf.nfe@santanadeparnaiba.sp.gov.br